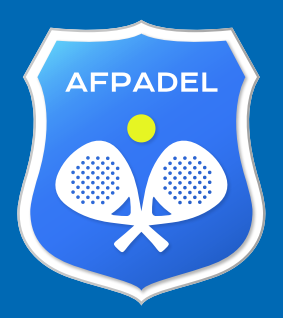

POUR OBTENIR UNE LICENCE POUR L'ANNÉE 2025, TROIS CAS DE FIGURE :

### VOUS ÉTIEZ AFFILIÉ·E EN 2024 ET VOUS DÉSIREZ POURSUIVRE DANS LE MÊME CLUB EN 2025

VOUS ÉTIEZ AFFILIÉ·E EN 2024 ET VOUS DÉSIREZ CHANGER DE CLUB EN 2025

VOUS N'ÉTIEZ PAS AFFILIÉ·E EN 2024 ET DÉSIREZ PRENDRE UNE AFFILIATION EN 2025

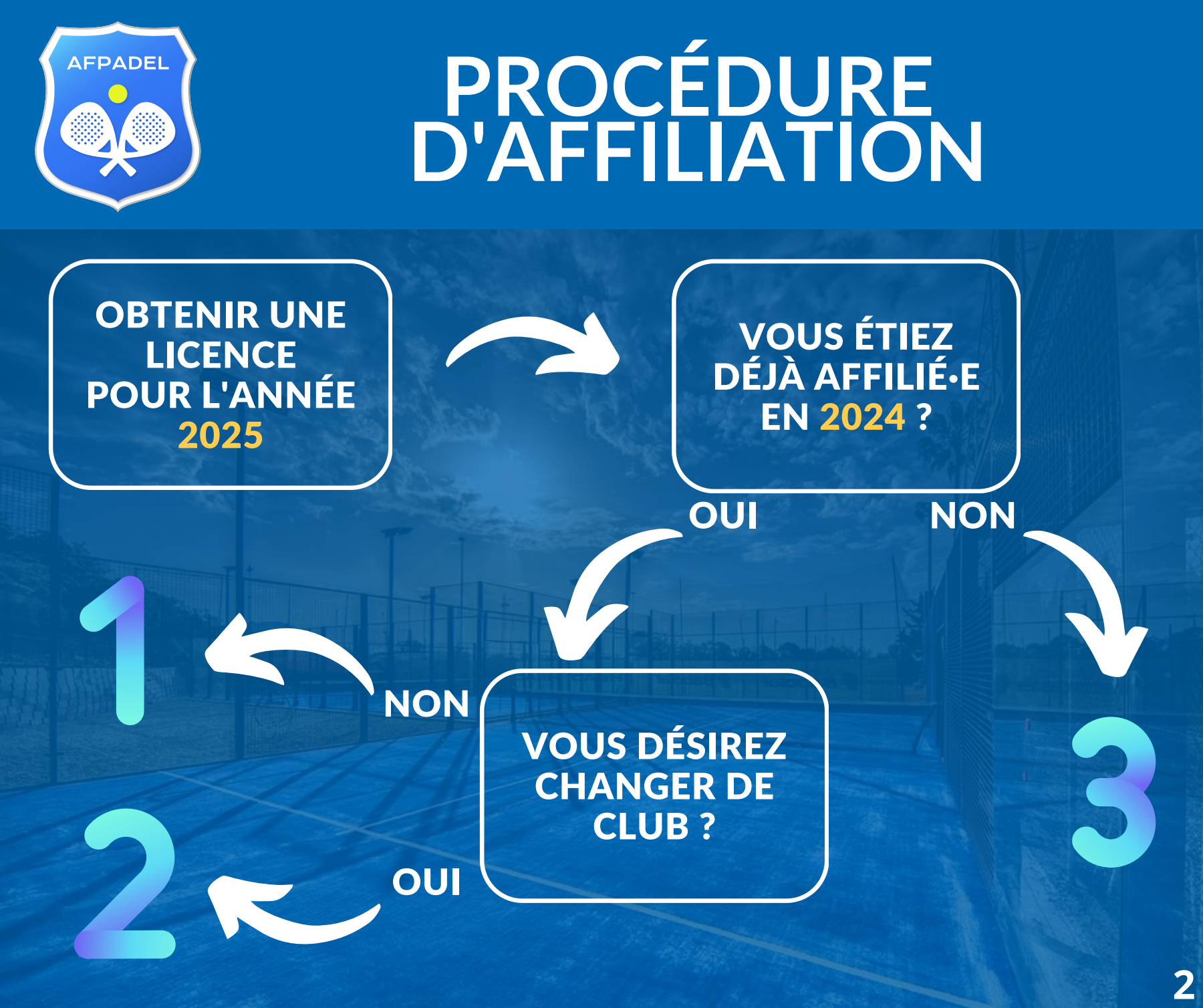

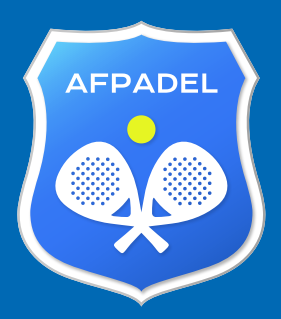

SI VOUS AVIEZ DÉJÀ UNE LICENCE EN 2024, UNE DEMANDE POUR 2025 A AUTOMATIQUEMENT ÉTÉ CRÉÉE AUPRES DE VOTRE CLUB ACTUEL

> PRENEZ CONTACT AVEC VOTRE CLUB AFIN QU'IL VALIDE LA DEMANDE.

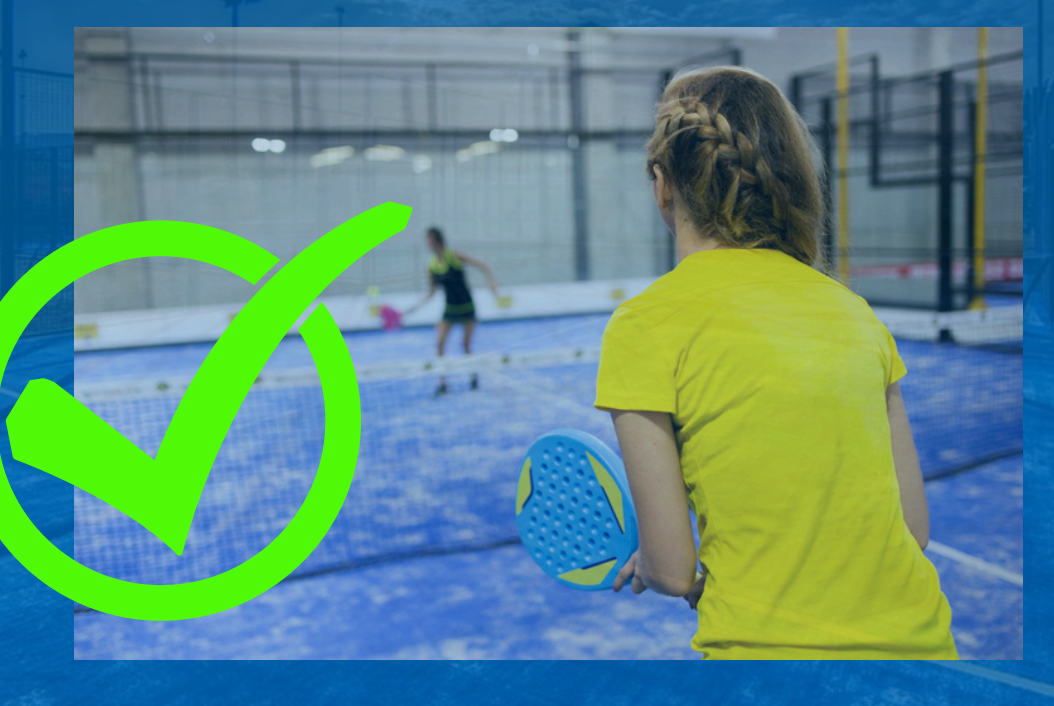

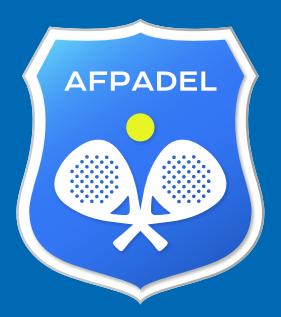

### VOUS AVIEZ UNE LICENCE EN 2024 ET VOUS SOUHAITEZ CHANGER DE CLUB

VOUS DEVEZ MODIFIER VOTRE DEMANDE "AUTOMATIQUE" EN VOUS CONNECTANT A VOTRE COMPTE MON AFPADEL :

### **RENDEZ-VOUS SUR : HTTPS://MON.AFPADEL.BE**

| 8                                                  |                                            |
|----------------------------------------------------|--------------------------------------------|
| Mon AF<br>Gérer mes données enregistrées auprès de | Padel                                      |
|                                                    | 0                                          |
| Vous avez déjà un compte ?                         | Vous souhaitez vous affilier à l'AFPadel ? |
| C                                                  | ,                                          |
| Vous n'avez pas encore av                          | ctivé votre compte ?                       |
|                                                    |                                            |

4

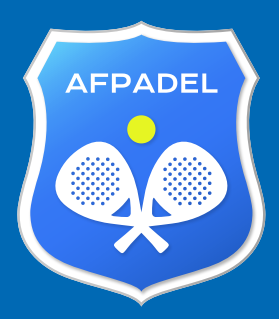

#### VOUS N'AVEZ PAS ENCORE ACTIVÉ VOTRE COMPTE SUR MON AFPADEL :

#### CLIQUEZ SUR "ACTIVATION" ET RENSEIGNEZ L'ADRESSE MAIL LIÉE À CETTE LICENCE

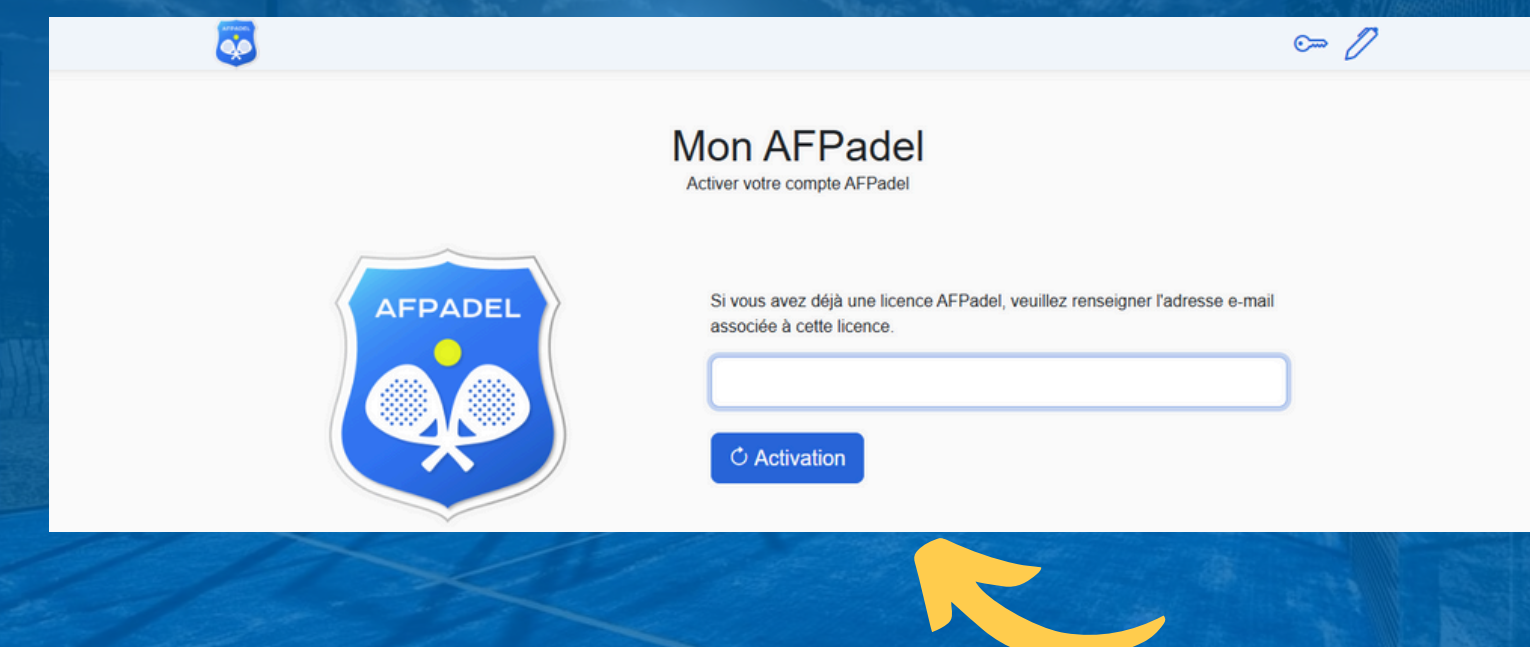

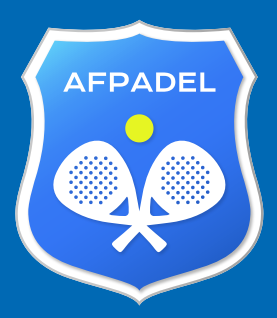

## PROCÉDURE D'AFFILIATION CAS: 2

#### VOUS RECEVREZ UN CODE D'ACTIVATION SUR VOTRE ADRESSE MAIL.

#### INTRODUISEZ-LE SUR L'ÉCRAN SUIVANT, CHOISISSEZ UN MOT DE PASSE ET CLIQUEZ SUR "INSCRIPTION"

#### **VOUS POUVEZ ENSUITE PASSER A LA PAGE 8**

9~

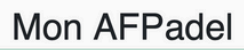

Vous êtes sur le point de finaliser la création de votre compte AFPadel, veuillez entrer le code de confirmation que vous avez reçu par e-mail et choisir un nouveau mot de passe pour votre compte

Numéro de licence 9212713

Nom du joueur

AFPadel Secrétariat

E-mail

AFPADEL

secretariat@afpadel.be

Code de confirmation

.....

Choisissez votre mot de passe

.....

Tapez à nouveau votre nouveau mot de passe

// Inscription

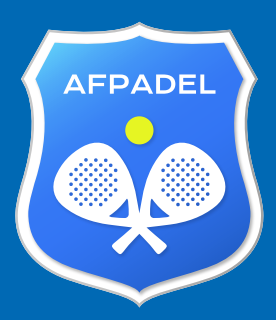

## PROCÉDURE D'AFFILIATION CAS: 2

#### VOUS AVEZ DEJA ACTIVÉ VOTRE COMPTE SUR MON AFPADEL :

#### CLIQUEZ SUR "CONNEXION" ET INTRODUISEZ VOTRE LOGIN ET VOTRE MOT DE PASSE

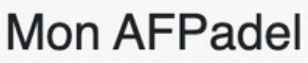

Entrez vos coordonnées pour accéder aux informations gérées par l'Assocation Francophone de Padel

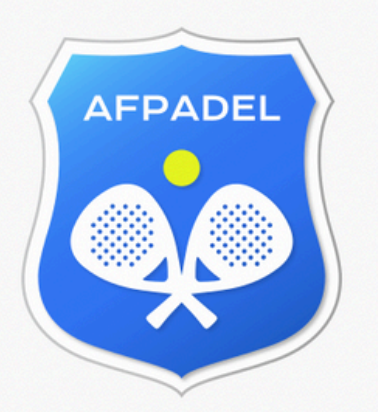

| laurent.jeuniaux@afpadel.be |                       |
|-----------------------------|-----------------------|
| Adresse e-mail              |                       |
|                             | I                     |
| Mot de passe                |                       |
| Se souvenir de moi          | Mot de passe oublié ? |
| © Connexion                 |                       |

1 0

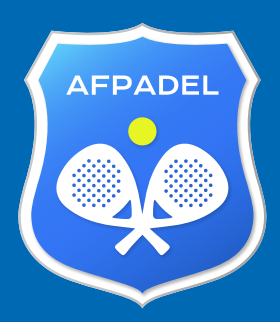

**CLIQUEZ ENSUITE SUR "MA LICENCE".** 

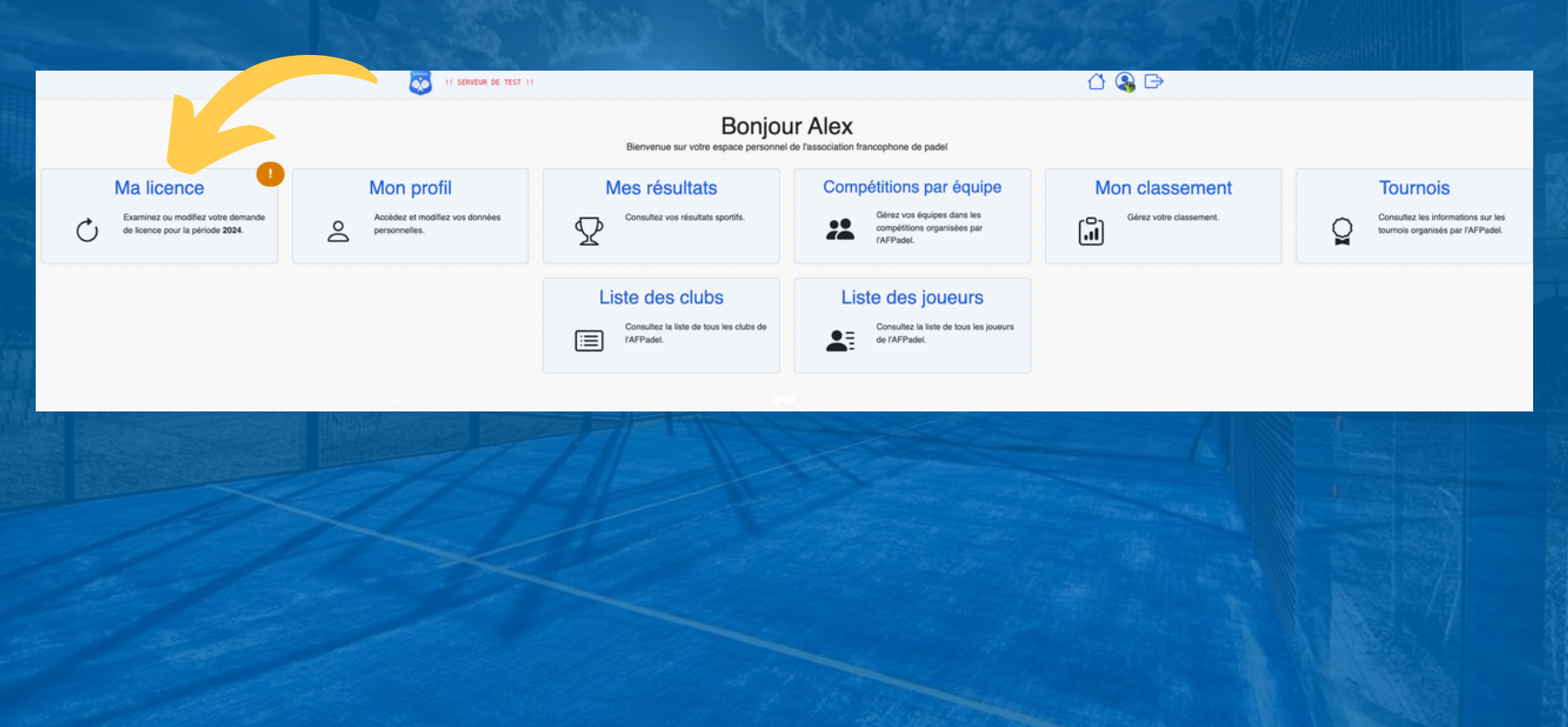

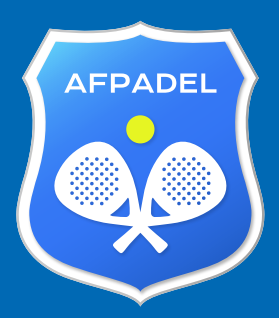

#### SUR L'ÉCRAN SUIVANT INDIQUEZ LE CLUB VERS LEQUEL VOUS VOULEZ ÊTRE TRANSFÉRÉ•E

|                                                                                                    | ٦                                            | Demande de licence<br>Demander ou renouveller votre licence pour la période 202<br>Retour              |                    |             |             |  |  |  |  |
|----------------------------------------------------------------------------------------------------|----------------------------------------------|----------------------------------------------------------------------------------------------------|--------------------|-------------|-------------|--|--|--|--|
|                                                                                                    | Votre demande                                | e est en altente de validation par un responsable de Mouni<br>d Envoyer un rappel à Mounier Padel Club | er Padel Club      |             |             |  |  |  |  |
| Votre prénom                                                                                                    |                                              | Votre nom                                                                                              |                    | Sexe        |             |  |  |  |  |
| Alex                                                                                                    |                                              | Denasi                                                                                                 |                    | Masculin    | · · · · · · |  |  |  |  |
| Numéro d'affiliation<br>203353                                                                                                    | Le club de votre choix<br>Mounier Padel Club |                                                                                                    |                    |             | •           |  |  |  |  |
| Type de licence     JOUBUT   Accès aux compétitions et à l'assurance Médinale LA BALOISE (31.1 €)     Plailsir   Assurance Médinale LA BALOISE countant la pratique du padel dans tous les clubs AFPadel (15.5 €)     Adresse e-mail                                                                                                    | Téléphone                                    |                                                                                                    | Date de naissance  | Nationalité |             |  |  |  |  |
| alp-203353@frenoy.net                                                                                                    | +325056179720                                |                                                                                                    | 21/06/1941         | Belgique    | ~           |  |  |  |  |
| Adresse                                                                                                    |                                              | Code postal                                                                                            | Commune            | Pays        |             |  |  |  |  |
| Plue du test 36 TestVille TestVille TestVille Edigique    2 Juliofise le traitement de mes données personnelles dans le cadre unique des services proposés par l'Association Francophone de Padel per exemple la publication des listes d'allilés, des communications concernant les finas de participation, des informations sur les activités de l'Association Francophone de Padel qui ne sont pas des objectits commerciaux ou du traitement par des ters.    2 Juliofise le traitement de mes données personnelles dans le cadre unique des services proposés par l'Association Francophone de Padel qui ne sont pas des objectits de l'Association Francophone de Padel qui ne sont pas des objectits commerciaux ou du traitement par des ters.    2 Juliofise le traitement de mes données personnelles dans le cadre unique des services proposés par l'Association Francophone de Padel qui ne sont pas des objectits commerciaux ou du traitement par des ters.    2 Juliofise le traitement de mes données personnelles dans le services proposés par l'Association Francophone de Padel qui ne sont pas des objectits commerciaux ou du traitement par des ters.     2 Juliofise le traitement du responsable de ces informations qui sont dgnes de conflance et je mingage à les modifier chaque tos qu'elles chaque tos qu'elles chaque to |                                              |                                                                                                    |                    |             |             |  |  |  |  |
| 🕑 Modifier                                                                                                    | Si nécessaire, vou                           | is pouvez modifier votre demande ou l'annuler pour en rec                                              | réer une nouvelle. |             |             |  |  |  |  |

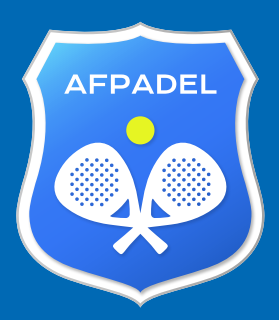

**CLIQUEZ SUR "MODIFIER".** 

#### PRENEZ CONTACT AVEC LE CLUB CHOISI AFIN DE CONNAÎTRE LES MODALITÉS DE PAIEMENT ET DE FAIRE VALIDER VOTRE DEMANDE

Si nécessaire, vous pouvez modifier votre demande ou l'annuler pour en recréer une nouvelle.

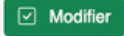

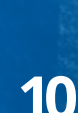

Annuler

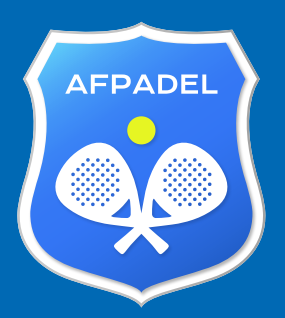

AFIN D'ACQUÉRIR UNE LICENCE POUR L'ANNÉE 2025 SCANNEZ LE QR CODE CI-DESSOUS OU RENDEZ-VOUS À LA DIAPOSITIVE SUIVANTE

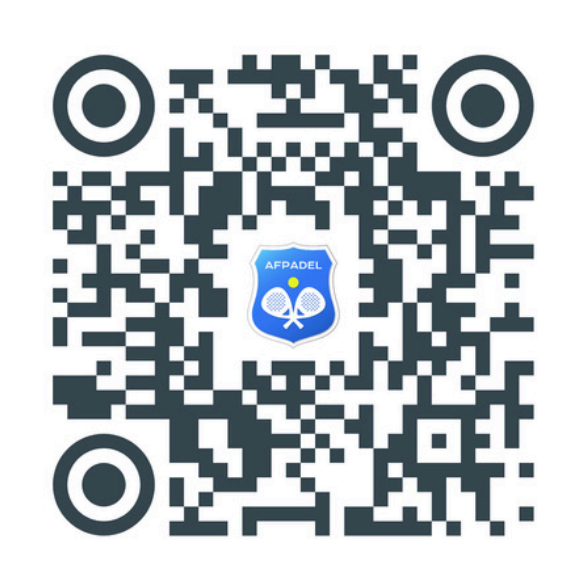

### **M'AFFILIER**

Adressez-vous au responsable de votre club pour le paiement de votre affiliation

11

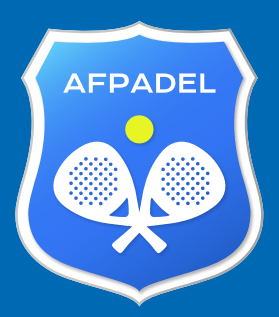

#### RENDEZ-VOUS SUR LE SITE : WWW.AFPADEL.BE CLIQUEZ SUR "S'AFFILIER"

JOUER ~

DÉCOUVRIR V

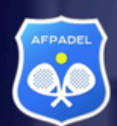

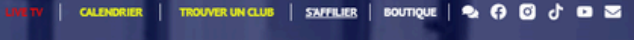

À PROPOS V

Q MON AFPADEL

12

COMPÉTITIONS ~

Fourse of Flor

L'AFPadel

Bienvenue dans l'univers de l'AFPadeL La plus importante communauté francophone de padel de la Fédération Wallonie-Bruxelles.

EN SAVOIR PLUS 🤿

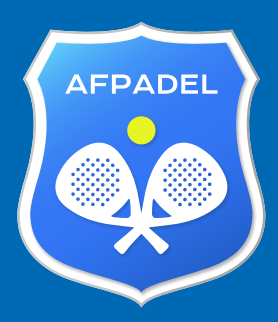

### REMPLISSEZ LES CHAMPS ET CLIQUEZ SUR "CRÉER MA DEMANDE"

Demander pour la période 2024

| Prénom                                                                                                    |                                                                                                   | Nom                                          |                                                                         |                                   | Sexe                                   |                |
|----------------------------------------------------------------------------------------------------|---------------------------------------------------------------------------------------------------|----------------------------------------------|-------------------------------------------------------------------------|-----------------------------------|----------------------------------------|----------------|
|                                                                                                    |                                                                                                   |                                              |                                                                         |                                   |                                        | Ŷ              |
| Le club d'affiliation                                                                                                    |                                                                                                   |                                              |                                                                         |                                   |                                        |                |
| Bayards Sports                                                                                                    |                                                                                                   |                                              | Ψ.                                                                      |                                   |                                        |                |
| Type de licence                                                                                                    |                                                                                                   |                                              |                                                                         |                                   |                                        |                |
| JOUEUr Accès aux compétitions et à l'assurance fédérale LA                                                                                                    | 3ALOISE (31.1 €)                                                                                  |                                              |                                                                         |                                   |                                        |                |
| Jeune Accès aux compétitions et à l'assurance fédérale LA B                                                                                                    | ALOISE pour les jeunes de 18 ans et moins (15                                                     | 5.5 €)                                       |                                                                         |                                   |                                        |                |
| Plaisir Assurance fédérale LA BALOISE couvrant la pratique e                                                                                                    | du padel dans tous les clubs AFPadel (15.5 €)                                                     |                                              |                                                                         |                                   |                                        |                |
| Adresse e-mail                                                                                                    | Téléphon                                                                                          |                                              | Date de naissance                                                       |                                   | Nationalité                            |                |
|                                                                                                    |                                                                                                   |                                              | jj/mm/aaaa                                                              |                                   | Belgique                               | ~              |
| Adresse                                                                                                    |                                                                                                   | Code postal                                  | Commune                                                                 |                                   | Pays                                   |                |
|                                                                                                    |                                                                                                   |                                              |                                                                         |                                   | Belgique                               | ~              |
| Affiliation à d'autres tédérations sportives<br>Si la personne est affilie à une autre fidération sportive qui nécessite<br>Aucune affiliation qui nécessite une adaptation de<br>Affilié(e) à une fédération de tennis<br>Affilié(e) à une fédération de squash<br>Affilié(e) à une fédération de badminton<br>Affilié(e) à une autre fédération de padel (ou néce | ne adaptation de son classement, veuillez l'ind<br>mon classement<br>pssité d'ajustement)         | iquer ci-dessous.                            |                                                                         |                                   |                                        |                |
|                                                                                                    |                                                                                                   | ion Franconhone de Padel: nar exemple la nui | plication des listes d'affiliés, des communications concernant les frai | is de participation, des informat | tions sur les activités de l'Associati | on Francophone |
| J'autorise le traitement de mes données personnelles dans le ca<br>de Padel ou d'autres objectifs de l'Association Francophone de P                                                                                                    | fre unique des services proposés par l'Associat<br>adel qui ne sont pas des objectifs commerciaux | ou du traitement par des tiers.              |                                                                         |                                   |                                        |                |

Créer ma deman

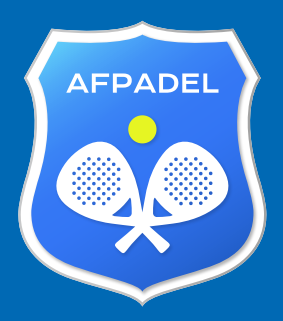

### MERCI POUR VOTRE AFFILIATION.

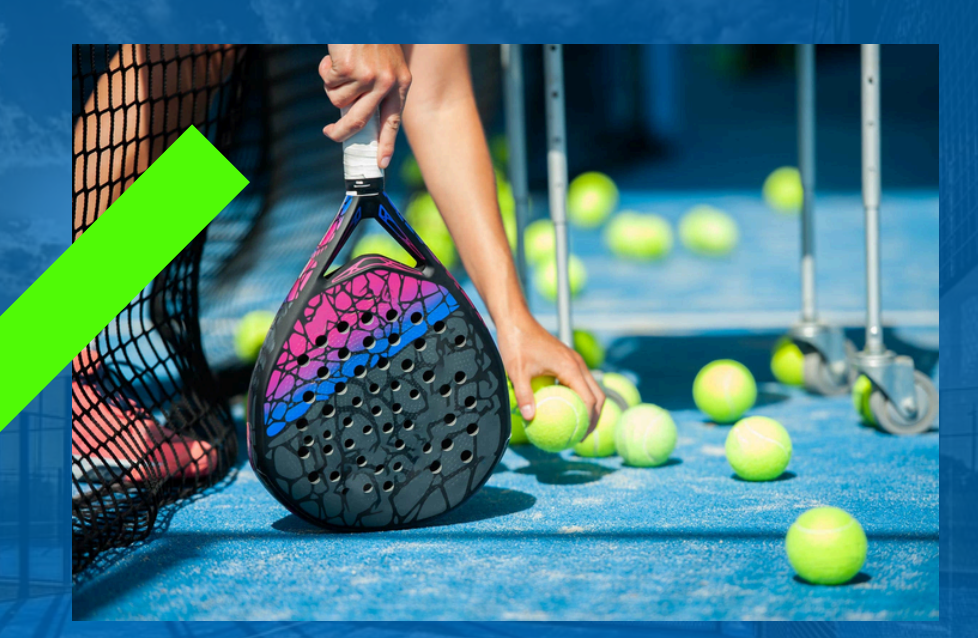

### À VOS RAQUETTES !